## ANLEITUNG

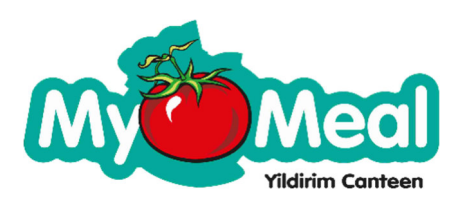

Essen reservieren:

- 1. Besuchen Sie die Webseite: <u>https://mymeal-kantine.de/</u>
- 2. Klicken Sie rechts oben im Menü auf "Reservierungsformular"
- 3. Geben Sie hier bitte das Passwort ein und drücken auf den Knopf "Senden" (Passwort erhalten Sie von Herrn Yildirim)

| My Meal                              | Home        | Über uns        | Unsere Philosophie | Reservierungsformular | Kontostand | Anleitungen |
|--------------------------------------|-------------|-----------------|--------------------|-----------------------|------------|-------------|
| Passwortgeschützt                    |             |                 |                    |                       |            |             |
| Um dieses geschützten Beitrag anzuse | ehen, unten | das Passwort ei | ingeben.:          |                       |            |             |
|                                      |             |                 |                    |                       |            |             |
|                                      |             |                 |                    |                       |            |             |
|                                      |             |                 |                    |                       |            | Senden      |

4. Fülle Sie bitte <u>alle Felder</u> aus und klicken zum Schluss auf den Knopf "Reservieren"

| Medi                                    | Home         | Über uns | Unsere Philosophie | Reservierungsformular | Kontostand |
|-----------------------------------------|--------------|----------|--------------------|-----------------------|------------|
| Reserviere dein Ess                     | en für di    | e nächs  | te Woche           |                       |            |
| Dein Vorname                            |              |          |                    |                       |            |
| Max                                     |              |          |                    |                       |            |
| Dein Nachname                           |              |          |                    |                       |            |
| Mustermann                              |              |          |                    |                       |            |
| Deine Klasse                            |              |          |                    |                       |            |
| 1A                                      |              |          |                    |                       |            |
| Wähle für die nächste Woche pro Tag dei | n Essen aus: |          |                    |                       |            |
| Montag Menü                             |              |          |                    |                       |            |
| ○ A ● B                                 |              |          |                    |                       |            |
| Dienstag Menü                           |              |          |                    |                       |            |
| ○ A                                     |              |          |                    |                       |            |
| Mittwoch Menü                           |              |          |                    |                       |            |
| ○ A ● B                                 |              |          |                    |                       |            |
| Dopperstag Menü                         |              |          |                    |                       |            |
|                                         |              |          |                    |                       |            |
|                                         |              |          |                    |                       |            |
| Reservieren                             |              |          |                    |                       |            |

Hinweis:

- Bitte füllen Sie das Formular spätestens bis zum Freitag 18:00 Uhr der Vorwoche aus, damit wir Ihren Wunsch berücksichtigen können.
- Alle Wünsche gelten immer für die darauffolgende Woche.
- Es bleibt dabei, dass im Krankheitsfall eine Abbestellung telefonisch bis 08:30 Uhr bei Herrn Yildirim möglich ist.

## ANLEITUNG

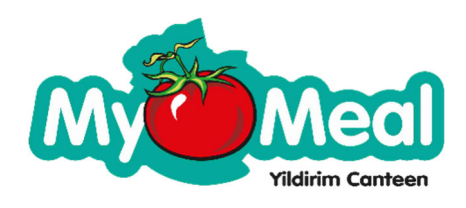

## Kontostand einsehen:

- 1. Besuchen Sie die Webseite: https://mymeal-kantine.de/
- 2. Geben Sie Ihre Zugangsdaten an im Bereich "Eltern Login und klicken Sie auf den Knopf "LOGIN".

| C C    |                                                                                                    |              | -4 |
|--------|----------------------------------------------------------------------------------------------------|--------------|----|
|        | Eltern Login                                                                                              | Benutzername |    |
|        | Mit den von Herrn Yildirim erhaltenen<br>Zugangsdaten können Sie den<br>Kontostand Ihres Kindes einsehen. | Passwort     |    |
|        | Der Kontostand wird einmal<br>wöchentlich aktualisiert.                                                   | LOGIN        |    |
| ج<br>م |                                                                                                    |              |    |

**Hinweis:** 

- Ihr Benutzername ist die Nummer unter dem Barcode auf der My Meal Kantinen Karte.
- Ihr Passwort erhalten Sie von Herrn Yildirim.
- 3. Nach dem Login gelangen zu Ihrem Profil wo Sie den Kontostand einsehen können. (Sonst bitte links im Menü auf "Profil" klicken)
- 4. Unter Punkt "Euro History" können Sie den Kontostands-Verlauf einsehen. (Es wird nur einmal die Woche der Kontostand manuell aktualisiert)

| 🔞 🏠 MyMeal                          |          |                       | Willkommen, 001 👗 |
|-------------------------------------|----------|-----------------------|-------------------|
| 🕹 Profil 📢                          | Profil   |                       |                   |
| <b>Profil</b><br>Euro History       | Balances | Euro                  |                   |
| <ul> <li>Menü einklappen</li> </ul> |          | 5.00<br>Rank: Schüler |                   |

5. Ausloggen: Bitte gehen Sie mit der Maus ganz rechts auf das Menschen-Symbol und klicken Sie danach auf abmelden.

| Willkommen                    |          |                       |                          |  |  |
|-------------------------------|----------|-----------------------|--------------------------|--|--|
| 💄 Profil                      | Profil   |                       | 001<br>Brofil boorboiton |  |  |
| <b>Profil</b><br>Euro History | Balances | Euro                  | Abmelden                 |  |  |
| Menü einklappen               |          | 5.00<br>Rank: Schüler | ▲ Euro                   |  |  |